Siècle Décrochage

MINISTÈRE DE L'ÉDUCATION NATIONALE, DE LA JEUNESSE ET DES SPORTS Liberté Igalité Fratemité

2020 - Fiche 13 - Échanges avec le SIEI - Tableau de bord avant envoi

# SIECLE

### Décrochage

## 2020 - Fiche 13 - Échanges avec le SIEI - Tableau de bord avant envoi

Diffusion nationale :

Septembre 2020

|   | MINISTÈRE<br>DE L'ÉDUCATION<br>NATIONALE,<br>DE LA JEUNESSE<br>ET DES SPORTS<br>Liberté<br>Égalité<br>Fraternité | Siècle Décrochage<br>2020 - Fiche 13 - Échanges avec le SIEI - Tableau de bord avant<br>envoi | Diffusion nationale :<br>Septembre 2020 |  |  |  |  |  |  |
|---|----------------------------------------------------------------------------------------------------|-----------------------------------------------------------------------------------------------|-----------------------------------------|--|--|--|--|--|--|
| • | destination des :<br>IEN-IO                                                                                      |                                                                                               |                                         |  |  |  |  |  |  |
| • | Rectorat (CSAIO)<br>DCIO                                                                                         |                                                                                               |                                         |  |  |  |  |  |  |
| • | <ul> <li>Chefs d'établissement</li> <li>Utilisateurs ayant reçu une délégation de responsabilité</li> </ul>      |                                                                                               |                                         |  |  |  |  |  |  |
| • | Personnels MLDS                                                                                                  |                                                                                               |                                         |  |  |  |  |  |  |

#### **1 GÉNÉRALITÉS**

Cette fonctionnalité est accessible depuis le portail ARENA, en cliquant sur le module « *Echanges avec le SIEI* » de l'application Siècle Décrochage Scolaire.

| Þ                                          | Elèves non scolarisés (L1)                  |  |  |  |  |  |  |
|--------------------------------------------|---------------------------------------------|--|--|--|--|--|--|
| Þ                                          | Tableau de bord avant envoi                 |  |  |  |  |  |  |
| Þ                                          | Tab. de bord après<br>comparaison nationale |  |  |  |  |  |  |
| <ul> <li>Synthèse des campagnes</li> </ul> |                                             |  |  |  |  |  |  |
| Figure 1 Module Échanges avec le SIE       |                                             |  |  |  |  |  |  |

#### **2** TABLEAU DE BORD AVANT ENVOI

Ce tableau permet de suivre l'évolution des listes L1 par établissement durant la période de collecte des informations, avant l'envoi à la plate-forme SIEI.

| Y Tableau de bord avant l'envoi au SIEI                                                                                 |                                                                   |                                                |                                       |         |
|----------------------------------------------------------------------------------------------------|-------------------------------------------------------------------|------------------------------------------------|---------------------------------------|---------|
| Ce tableau de bord vous permet de consulter les informations sur<br>bouton "Chercher" pour afficher le tableau de bord. | la constitution de la liste L1 (élèves non scolarisés) avant l'er | nvoi au SIEI. Saisissez vos c                  | ritères de recherche puis cliquez su  | ır le   |
| Niveaux de formation                                                                                                    | Localisation                                                      | Établissement                                  |                                       |         |
| Niveau(x) de formation 📝 Tous 🛛 🗋                                                                                       | Département(s) 📝 Tous                                             | à                                              | Secteur Tous                          | •       |
|                                                                                                    | Bassin(s) de formation 📝 Tous                                     | à                                              | Type(s) d'établissement <b>V</b> Tous | Q.      |
|                                                                                                    | Commune(s) 🔽 Toutes                                               | <u>à</u>                                       | Etablissement 📝 Tous                  | à       |
|                                                                                                    | Attention : le temps de traiten                                   | nent peut être relativement i<br>Export allégé | mportant. 🖻 Cherche                   | er<br>D |

Figure 2 Présentation des critères de sélection du tableau de bord avant envoi

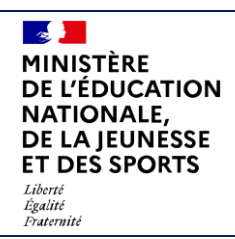

2020 - Fiche 13 - Échanges avec le SIEI - Tableau de bord avant envoi

Plusieurs critères peuvent être choisis pour filtrer la liste à afficher. Ceux-ci sont regroupés en 3 catégories : Niveaux de formation, Localisation et Établissement. Pour chaque critère, le pictogramme 💁 permet d'affiner la liste.

Une fenêtre s'ouvre alors dans laquelle on peut cocher les critères à appliquer. Dans certains cas, des filtres ou des champs sont disponibles pour faciliter la recherche. A la sélection d'une valeur, celle-ci s'affiche en-dessous du critère sélectionné. Il suffit alors de cliquer sur l'icône retirer etirer pour supprimer le critère. La case à cocher "Tous" ou "Toutes" à côté du critère permet de supprimer la sélection choisie pour le critère.

Le bouton

Chercher

permet d'afficher le tableau de bord en fonction des filtres saisis dans la page.

Ce tableau de bord est soumis aux habilitations. Un chef d'établissement visualise les données des établissements dont il a la responsabilité tandis que le rectorat visualise les données de toute son académie.

|                                                                                                    |                                                                 |       |         | Cam           | pagne          | en cour | s du 15/1         | 10/2020                 |               |          | Rapp          | el des         | donnée     | s antérieures              |                   |                                |
|----------------------------------------------------------------------------------------------------|-----------------------------------------------------------------|-------|---------|---------------|----------------|---------|-------------------|-------------------------|---------------|----------|---------------|----------------|------------|----------------------------|-------------------|--------------------------------|
|                                                                                                    |                                                                 |       |         | Effec<br>+ 16 | tif 202<br>ans | 0-2021  | Nombre<br>L1 prév | e d'élève<br>risionnell | s non so<br>e | olarisés | Effec<br>+ 16 | tif 201<br>ans | 9-2020     | Nombre d'élé<br>14/10/2019 | èves non scolaris | és (L1) lors de la campagne du |
| Etablissem                                                                                                    | ents                                                            |       | Secteur | E             | G              | Total   | E                 | G                       | Total         |          | E             | G              | Total      | E                          | G                 | Total                          |
| e                                                                                                    | - COLLEGE                                                       |       | PUBLIC  |               |                |         |                   | 2                       |               | 2        | 2             | 4              | 6          | 1                          | 1                 | 2                              |
| 6EME-31<br>DISP-RE<br>ULIS (UF<br>DIMA<br>SEGPA<br>2NDE GT<br>1ERE GT<br>TERM G<br>2NDE PF<br>1ERE PF<br>TERM PF<br>1ERE PF<br>TERM PF<br>1CAP2<br>2CAP2<br>MC<br>MLDS | EME<br>ELAI<br>P))<br>T-BT<br>T-BT<br>T-BT<br>RO3<br>RO3<br>RO3 |       |         |               |                |         |                   | 2                       |               | 2        | 2             | 4              | 6          | 1                          | 1                 | 2                              |
| AUTRE                                                                                                    | - Collège                                                       |       | PUPUO   |               |                |         | 2                 | 2                       |               |          |               | 40             | 04         |                            |                   |                                |
| •                                                                                                    |                                                                 | LYCEE | PUBLIC  | 463           | 254            | 717     | ء<br>11           | з<br>6                  | 1             | 17       | 716           | 402            | 21<br>1118 | 10                         | 7                 | 17                             |
| ÷                                                                                                    | - LYCEE                                                         |       | PUBLIC  | 389           | 223            | 612     | 3                 | 4                       |               | 7        | 586           | 357            | 943        | 21                         | 13                | 34                             |
| •                                                                                                    | - LYCEE                                                         |       | PUBLIC  | 105           | 133            | 238     | 3                 | 3                       |               | 6        | 176           | 222            | 398        | 4                          | 10                | 14                             |
| •                                                                                                    | - LYCEE                                                         |       | PUBLIC  | 327           | 275            | 602     | 13                | 19                      | 3             | 2        | 454           | 549            | 1003       | 12                         | 18                | 30                             |
| <ul> <li>Total pour les établissements sélectionnés</li> </ul>                                                                                                    |                                                                 |       |         | 1284          | 885            | 2169    | 33                | 37                      | 7             | 0        | 1945          | 1544           | 3489       | 49                         | 49                | 98                             |

Figure 3 Exemple de tableau de bord avant envoi.

Les colonnes sont découpées en "F" (Filles), "G" (Garçons) et "Total". Le tableau présente les informations suivantes:

- Pour la campagne en cours :
  - Effectif N + 16 ans : cette colonne contient le nombre d'élèves scolarisés ayant entre 16 ans et 30 ans à la date d'observation nationale de la campagne en cours dans l'établissement à la date du jour.

Siècle Décrochage

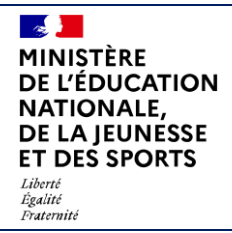

- Nombre d'élèves non scolarisés L1 prévisionnelle : il s'agit du nombre d'élèves non scolarisés qui vont être envoyés au SIEI (liste L1). Depuis la campagne d'octobre 2020, cette liste comprend également les jeunes en Obligation de Formation.
- Pour la campagne de l'an dernier : 📒
  - Effectif N-1 + 16 ans : il s'agit de l'effectif des élèves entre 16 ans et 30 ans à la date d'observation nationale scolarisés l'année précédente dans l'établissement.
  - Nombre d'élèves non scolarisés (L1) lors de la campagne C-2 : cette colonne contient le nombre d'élèves qui ont été envoyés sur la L1 de l'établissement lors de la même campagne de l'année précédente. Par exemple, lors de la campagne d'octobre 2020, les chiffres de cette colonne seront ceux de la campagne d'octobre 2019.

A droite de chaque établissement, un clic sur le bouton 🔄 / 🖸 permet de plier/déplier le détail par niveaux de formation.

Il est possible de télécharger le tableau de bord au format PDF ou au format Sylk (tableau type Excel). Le tableau au format Sylk peut être complet (la totalité des informations pour les établissements sélectionnés est exportée) ou allégé (les informations principales - hors niveaux de formation - sont exportées pour les établissements sélectionnés).

### Des alertes sont mises en place au niveau du tableau de bord avant envoi : les établissements dont le nombre d'élèves non scolarisés semble anormalement élevé sont affichés sur fond rouge.

Il s'agit des établissements dont l'effectif en cours des 16-30 ans excède la valeur de référence de l'effectif ET dont la différence entre les ratios (effectif / non scolarisés) entre l'année en cours et l'année précédente excède le seuil de variation entre ratios. Les seuils sont paramétrables au niveau du module « *Administration* » menu « Paramètres de l'application » (voir descriptif ci-dessous).

|          |                    |         | Camp            | pagne e         | en cours | s du 15/1        | 0/2020                      |                | Rapp             | el des d        | lonnées | antérieures                  |                       |                          |
|----------|--------------------|---------|-----------------|-----------------|----------|------------------|-----------------------------|----------------|------------------|-----------------|---------|------------------------------|-----------------------|--------------------------|
|          |                    |         | Effec<br>+ 16 a | tif 2020<br>ans | )-2021   | Nombr<br>L1 prév | e d'élèves r<br>visionnelle | ion scolarisés | Effect<br>+ 16 a | tif 2019<br>ans | -2020   | Nombre d'élève<br>14/10/2019 | es non scolarisés (L1 | ) lors de la campagne du |
| Etabliss | sements            | Secteur | E               | G               | Total    | E                | G                           | Total          | E                | G               | Total   | E                            | G                     | Total                    |
| ÷        | - COLLEGE          | PUBLIC  | 1               |                 | 1        | 1                | 1                           | 2              | 6                | 5               | 11      | 1                            | 2                     | 3                        |
| •        | - COLLEGE          | PUBLIC  |                 |                 |          |                  | 1                           | 1              | 3                | 5               | 8       | 1                            |                       | 1                        |
| <b>(</b> | - COLLEGE          | PUBLIC  | 1               |                 | 1        | 1                |                             | 1              | 1                | 4               | 5       |                              |                       |                          |
| •        | - LYCEE POLYVALENT | PUBLIC  | 156             | 114             | 270      | 4                | 8                           | 12             | 271              | 194             | 465     | 20                           | 5                     | 25                       |
| ÷        | - Lycée            | PUBLIC  | 406             | 338             | 744      | 21               | 14                          | 35             | 636              | 549             | 1185    | 9                            | 11                    | 20                       |
| 0        | - COLLEGE          | PUBLIC  |                 |                 |          |                  |                             |                | 1                | 2               | 3       | 1                            |                       | 1                        |
| ÷        | - LYCEE            | PUBLIC  | 189             | 113             | 302      | 2                | 1                           | 3              | 272              | 176             | 448     | 1                            |                       | 1                        |
| ÷        | - L.G.T            | PUBLIC  | 234             | 187             | 421      | 18               | 23                          | 41             | 412              | 264             | 676     | 32                           | 50                    | 82                       |
| •        | - COLLEGE          | PUBLIC  |                 |                 |          |                  | 1                           | 1              | 1                | 1               | 2       | 1                            |                       | 1                        |
| •        | - L. P.            | PUBLIC  | 242             | 133             | 375      | 12               | 12                          | 24             | 317              | 154             | 471     | 54                           | 37                    | 91                       |
| •        | - LYCEE            | PUBLIC  | 367             | 294             | 661      | 47               | 39                          | 86             | 608              | 487             | 1095    | 11                           | 11                    | 22                       |
| ÷        | - COLLEGE          | PRIVE   | 1               | 4               | 5        |                  |                             |                | 2                | 6               | 8       |                              |                       |                          |

Figure 4 Exemple de remonté d'alerte.

MINISTÈRE

Liberté Égalité Fraternité

NATIONALE, DE LA JEUNESSE

**DE L'ÉDUCATION** 

ET DES SPORTS

2020 - Fiche 13 - Échanges avec le SIEI - Tableau de bord avant

envoi

<u>Après la bascule d'année scolaire et avant le début de la première campagne de l'année scolaire</u> (date de début de rafraîchissement des listes pour la campagne n°1), les données ne sont pas accessibles. Le message suivant est affiché dans l'application :

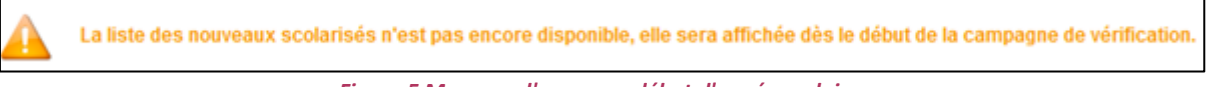

Figure 5 Message d'erreur en début d'année scolaire.

#### **3** PARAMÉTRAGE DU TABLEAU DE BORD AVANT ENVOI

Les alertes du tableau de bord avant envoi sont paramétrables au niveau du module "*Administration*". Seul l'administrateur technique de l'application a accès à cette partie.

Deux informations sont utilisées pour déterminer les alertes :

- Référence effectif 16-30 ans : il s'agit de l'effectif des élèves de plus de 16 ans et de moins de 30 ans à partir duquel les alertes seront déterminées au niveau du tableau de bord avant envoi. Si la référence de l'effectif de 16-30 ans est dépassé, alors le calcul des ratios (voir point suivant) est réalisé afin de déterminer si le seuil de variation des ratios est également dépassé.
- Seuil de variation des ratios : Un ratio (100 x élèves non scolarisés / effectif) est calculé pour la campagne en cours et pour la campagne C-2. Une différence est calculée entre ces 2 ratios.

| <ul> <li>Tableau de bord avant envoi au SIEI</li> </ul> |    |                                                                                                    |
|---------------------------------------------------------|----|----------------------------------------------------------------------------------------------------|
| Référence effectif +16/-30 ans                          | 25 | Effectif des +16 ans et -30 ans à la date d'observation<br>nationale à partir duquel les alertes seront déterminées    |
| Seuil de variation des ratios                           | 5  | Seuil d'alerte lors du dépassement de cette valeur<br>(différence entre les ratios : élèves non scolarisés / effectif) |

Figure 6 Seuils de référence.